## User Manual for Submission of Statutory Auditor Certificate for BG

- 1. Login using the following URL https://befs.bseindia.com/login.aspx
- 2. Login Page

|                                                                                            | BEFS                                                                                                    |
|--------------------------------------------------------------------------------------------|----------------------------------------------------------------------------------------------------|
| Install Pre requisites<br>For Optimized Result , Please Click Here<br>Forgol Your Password | Member :<br>Code :<br>Login Id :<br>Password :<br>Password :<br>Enter :<br>Captcha :<br>Menu View : User Preferred ~ |
|                                                                                            | Please logi                                                                                                    |
|                                                                                            | Bookmark Application!                                                                                                |

3. Click on Compliance On Bank Guarantees -> Bank Guarantees Auditor Certificate

| BSE                                             |   |                                    |
|-------------------------------------------------|---|------------------------------------|
| Hide Menu                                       |   |                                    |
| A System Audit Report                           | • |                                    |
| Advertisement For Approval                      | • |                                    |
| AP Registration                                 | • |                                    |
| Application For Additional Segment              | • |                                    |
| Approval Of Technology Product                  | • |                                    |
| Artificial Intelligence (AI) & Machine Learning | • |                                    |
| B E F S Alerts                                  | • |                                    |
| BEFS Dashboard                                  | • |                                    |
| BEST - BSE Electronic Smart Trader              | • |                                    |
| BOW - BOLTPlus On Web                           | • |                                    |
| Bulk / Block Reporting                          | • |                                    |
| Capturing Member Details                        | • |                                    |
| Cash Collateral \ E P F Deposits                | • |                                    |
| Cash Membership Type Confirmation               | • |                                    |
| Central Kyc Records Registry                    | • |                                    |
| Change In Directors                             | • |                                    |
| Change Password                                 |   |                                    |
| Client Code Modification                        | • |                                    |
| Client Funding Reporting                        | • |                                    |
| Collection Of Documents                         | • |                                    |
| Complaint Management                            | • |                                    |
| Compliance On Bank Guarantees                   | • | Bank Guarntees Auditor Certificate |
| Contribution To Bharat Ke Veer                  |   |                                    |
| Cyber Incident Report                           | • |                                    |
| Cyber Security & Cyber Resilience Audit         | • |                                    |

4. Submission of Bank Guarantees Auditor certificate

| 4 Men                                                                                                    | nber Name :                               |                                                                                                    |  |  |  |
|----------------------------------------------------------------------------------------------------|-------------------------------------------|----------------------------------------------------------------------------------------------------|--|--|--|
|                                                                                                    |                                           | DUMMY_1234                                                                                                    |  |  |  |
|                                                                                                    |                                           |                                                                                                    |  |  |  |
|                                                                                                    |                                           |                                                                                                    |  |  |  |
|                                                                                                    |                                           |                                                                                                    |  |  |  |
|                                                                                                    |                                           |                                                                                                    |  |  |  |
|                                                                                                    |                                           |                                                                                                    |  |  |  |
| <ul> <li>I/We Do Only Proprietary Trading Without Any Clients Since The Date Of SEBI Circular No. SEBI/HO/MIRSD-PoD-1/CIR/2023/061 Dated April 25,2023.</li> <li>I/We Hereby Confirm The Implementation Of SEBI Circular No. SEBI/HO/MIRSD-PoD-1/CIR/2023/061 Dated April 25,2023</li> </ul> |                                           |                                                                                                    |  |  |  |
| SUBMIT                                                                                                    |                                           |                                                                                                    |  |  |  |
| 1                                                                                                    | nts Since The Date<br>Circular No. SEBI/I | Ints Since The Date Of SEBI Circular No. SEBI/HO/MIRSD-PoD-1/CI<br>Circular No. SEBI/HO/MIRSD-PoD-1/CIR/2023/061 Dated April 25 |  |  |  |

5. In case members doing proprietary trading only without any clients tick on Undertaking

| Bank Guarntees Auditor Certificate                                                                               |                             |                                         |                                                 |  |  |  |
|----------------------------------------------------------------------------------------------------|-----------------------------|-----------------------------------------|-------------------------------------------------|--|--|--|
| Member Code :                                                                                                    | 1234                        | Member Name :                           | DUMMY_1234                                      |  |  |  |
| Audit Firm Name: -                                                                                               |                             |                                         |                                                 |  |  |  |
| PAN Of Audit Firm:-                                                                                              |                             |                                         |                                                 |  |  |  |
| Audit Firm Registration No:-                                                                                     |                             |                                         |                                                 |  |  |  |
| Auditor Name:-                                                                                                   |                             |                                         |                                                 |  |  |  |
| UDIN No:-                                                                                                    |                             |                                         |                                                 |  |  |  |
| I/We Do Only Proprietary Trading                                                                                 | g Without Any Clients Since | e The Date Of SEBI Circular No. SEBI/HO | )/MIRSD-PoD-1/CIR/2023/061 Dated April 25,2023. |  |  |  |
| I/We Hereby Confirm The Implementation Of SEBI Circular No. SEBI/HO/MIRSD-PoD-1/CIR/2023/061 Dated April 25,2023 |                             |                                         |                                                 |  |  |  |
| SUBMIT                                                                                                    |                             |                                         |                                                 |  |  |  |

6. In case members having clientele business, scanned PDF copy of certificate from Statutory Auditor is to be submitted as below:

| Bank Guarntees Auditor Certificate                                                                                                    |      |               |            |  |  |  |  |
|----------------------------------------------------------------------------------------------------|------|---------------|------------|--|--|--|--|
| Member Code :                                                                                                    | 1234 | Member Name : | DUMMY_1234 |  |  |  |  |
| Audit Firm Name: -                                                                                                    |      |               |            |  |  |  |  |
| PAN Of Audit Firm:-                                                                                                    |      |               |            |  |  |  |  |
| Audit Firm Registration No:-                                                                                                    |      |               |            |  |  |  |  |
| Auditor Name:-                                                                                                    |      |               |            |  |  |  |  |
| UDIN No:-                                                                                                    |      |               |            |  |  |  |  |
| I/We Do Only Proprietary Trading Without Any Clients Since The Date Of SEBI Circular No. SEBI/HO/MIRSD-PoD-1/CIR/2023/061 Dated April 25,2023. |      |               |            |  |  |  |  |
| V I/We Hereby Confirm The Implementation Of SEBI Circular No. SEBI/HO/MIRSD-PoD-1/CIR/2023/061 Dated April 25,2023                             |      |               |            |  |  |  |  |
| Kindly Upload Statutory Auditor Certificate Choose File NO FILE CHOSEN                                                                         |      |               |            |  |  |  |  |
| SUBMIT                                                                                                    |      |               |            |  |  |  |  |
|                                                                                                    |      |               |            |  |  |  |  |

## <u>Step. 1</u>

Following details are required to be updated by member. Further, please note data once submitted cannot be edited.

Auditor Firm Name: PAN of Audit Firm: Audit Firm Registration No: Auditor Name: UDIN No:-

## <u>Step 2</u>

Tick on relevant Undertaking

## <u>Step 3</u>

PDF to be uploaded with naming convention as ' TMID\_SAC\_BG'